U 468 931 003 160-2

# Notice d'installation et d'utilisation des barrettes de répartition EVU-230, EVU-24

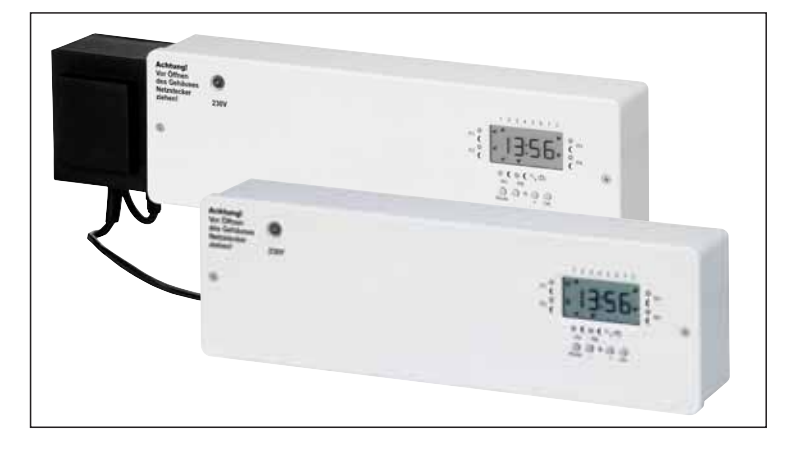

#### Attention !

Cet appareil ne peut être ouvert et installé que par un électricien professionnel et selon le schéma de branchement de l'appareil ou de cette notice L'installation devra être effectuée dans le respect des normes de sécurité.

Cet appareil électronique monté dans le cabinet sert à commander les régulateurs de température uniquement dans les pièces sèches et fermées dans un milieu ambiant normal.

Cet appareil électronique est conforme à la norme DIN EN 60730 et fonctionne selon le mode 1C.

## 1. Application

Cet appareil sert au câblage des régulateurs de température et des servomoteurs électrothermiques en combinaison avec des chauffages au sol à eau chaude. Ceci permet d'obtenir des fonctions pour modifier la température de manière temporellement limitée.

La barrette de répartition (en combinaison avec des régulateurs de température) permet de régler la température de 6 pièces (zones) au maximum indépendamment.

La logique de pompe permet de régler une pompe selon une optimisation énergétique.

#### 2. Caractéristiques

#### Généralités

- prêt à connecter, branchement immédiat sur une prise 230 V
- applicable pour 6 zones (pièces) au maximum
- les servomoteurs peuvent être directement connectés sur les versions 230 V ou 24 V
- logique de pompe (coupure de la pompe à la fermeture de toutes les valves)
- protection de pompe (prévient un blocage de la pompe en été)

## Minuterie

- minuterie 6 canaux, 6 pièces maximum peuvent être différemment réglées en fonction du temps
- minuterie temps réel préréglée, aucun réglage nécessaire
- changement heure d'été/heure d'hiver automatique
- affichage rétro-éclairé

- réserve de marche : 4 ans env.
- 6 profils horaires, dont l'un réglable au choix
- fonction Vacances (abaissement de température pour 199 jours max.)
- fonction Réception (confort par 23 h max.)
- programmation possible sans couvercle

## 3. Description

## 3.1 Régulateurs de température et servomoteurs

Les régulateurs d'ambiance et les servomoteurs pour la pièce N°1 sont raccordés aux bornes R1, voir figures 1, 3, 5.

Les régulateurs de température pour les pièces R2 à R6 sont raccordés selon le même schéma.

Un nombre indifférent de servomoteurs peut être raccordé selon les zones.

Zones R1, R2 4 servomoteurs chacune

Zones R3, R4 2 servomoteurs chacune

Zones R5, R6 1 servomoteur chacune

Le nombre de servomoteurs peut être augmenté selon le canal en reliant les bornes -> de différents canaux (par ex. -> R1 et - > R3), voir figures 4, 6.

**Remarque:** ne pas raccorder de régulateur sur ces canaux ainsi « élargis ».

#### 3.2 Logique de pompe

Cette fonction permet la coupure de la pompe à la fermeture de toutes les valves.

Attention! L'arrivée doit s'effectuer hors du bornier.

Retirer le couvercle au dos de la minuterie pour raccorder la logique de pompe. Raccordement selon figure 2a, 2b, 2c et inscription sur la platine.

#### 3.3 Protection de la pompe

Cette fonction prévient le blocage de la pompe en été, en mettant en marche la pompe chaque jour pour 10 minutes. L'heure de la mise en marche s'installe 10 h chaque matin.

## 4. Installation

#### Montage:

- seulement dans un répartiteur électrique ou de circuit de chauffage sur profilé
- l'orientation est indifférente
- Raccordement électrique

#### Attention ! Mettre l'appareil hors tension

Voir schéma sur circuit imprimé et figures 1 à 6

Raccordement de la tension de service

Après raccordement des régulateurs de température et des servomoteurs : brancher le connecteur dans la prise.

Si un branchement direct est nécessaire, débrancher le connecteur et enficher directement les conducteurs.

## 5. Caractéristiques techniques

| of caracteristiques tee       | liniques         |
|-------------------------------|------------------|
| Désignation                   | EVU 230          |
| N° d'article                  | 101 22 141 5     |
| Tension de service            | 230 V 50 Hz      |
| Consommation                  | 10 VA            |
| Dimensions (avec profilé)     | 310 x 90 x 65 mm |
| Poids (avec profilé)          | 700 g env.       |
| Désignation                   | EVU 24           |
| N° d'article                  | 101 11 061 5     |
| Tension de service            | 230V 50 Hz       |
| Consommation                  | 55 VA *          |
| Dimensions                    |                  |
| (avec profilé, transfo)       | 380 x 90 x 65 mm |
| Poids (avec profilé, transfo) | 2000 g env.      |

\* les servomoteurs sont également alimentés par le transformateur

| Pour EVU 230 et EVU 24         |                           |
|--------------------------------|---------------------------|
| Fusible                        | 4 A à action retardée     |
| Température ambiante           | 0 à +50°C                 |
| (sans condensation)            |                           |
| Température de stockage        | –20 à +60°C               |
| Voyant pour tension de service | 1                         |
| Nombre de servomoteurs 3W      | 14 max.*                  |
| Relais de pompe                | 6(2) A libre de potentiel |
| Réserve de marche              |                           |
| de la minuterie                | 4 ans env.                |
| Exactitude de fonctionnement : | 1 s env./jour à 20 °C     |
| Ecart de commutation :         | 10 minutes                |
| Degré de protection            | IP 40 / double isolation  |
| Classe de Software             | А                         |
| Classe de protection           | II                        |
| Tension assignée               |                           |
| de tenue aux chocs             | 2,5 KV                    |
| Température de test            |                           |
| de compression à bille         | 75°C                      |
| Tension et courant pour        |                           |
| les tests de compatibilité CEM | 230 V, 4 A                |
|                                |                           |

 \*) Total de tous les courants <= 2A Au maximum 14 servomoteurs peuvent être commutés à partir d'un appareil (fusible)

## 6. Description de la minuterie

#### Organes de commande

| R1 à R6      | affichage de la température confort et |
|--------------|----------------------------------------|
|              | d'abaissement pour la pièce concernée  |
| ф            | = température confort                  |
| (            | = température d'abaissement            |
| 17           | jours de la semaine                    |
| s,           | fonction Réception                     |
| ش _          | fonction Vacances                      |
| MODE         | réglage du mode de fonctionnement      |
| + -          | modification des valeurs               |
| ОК           | validation                             |
| Affichage à  | l'état initial :                       |
| - jour de la | semaine actuel (1 = lundi)             |
| – heure      |                                        |
|              |                                        |

- température confort ou d'abaissement selon pièce (désignée par la flèche)

Pour une programmation sans couvercle (réservée à l'installateur), appuyer brièvement sur la touche OK jusqu'à apparition de l'affichage.

#### 6.2 Réglage

Vous accédez aux différentes fonctions de réglage en appuyant sur la touche MODE.

Appuyer 1 fois: affichage et modification de l'année et du jour de la semaine

Appuyer 2 fois: affichage et modification du mois et du jour

- Appuyer 3 fois: affichage et modification de l'heure
- Appuyer 4 fois: affichage et modification de l'heure de réception
- Appuyer 5 fois: affichage et modification des jours de congé

Appuyer 6 fois: affichage et changement de pièce et

du profil horaire

Appuyer 7 fois: affichage et modification du profil 6 réglable au choix

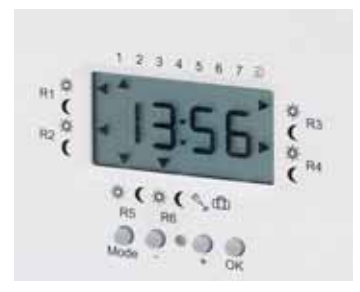

La fonction est annulée si aucune touche n'est actionnée pendant une minute.

#### 6.2 Réglage de l'année et du jour de la semaine

Appuyer 1 fois sur la touche MODE, l'année réglée s'affiche, par exemple 2006.

Pour apporter une modification :

- **OK** appuyer dessus pour faire clignoter les unités
- +- pour apporter une modification
- **OK** appuyer dessus pour faire clignoter les dizaines
- +- pour apporter une modification
- **OK** appuyer dessus pour faire clignoter la flèche correspondant à la journée
- +- pour apporter une modification
- **OK** pour valider

MODE appuyer dessus pour le prochain point de menu

#### 6.3 Réglage du mois et du jour

Appuyer 2 fois sur MODE, 24.12 s'affiche alors par exemple. Format JJ.MM,

- **OK** appuyer dessus pour que le mois clignote
- +- pour apporter une modification
- **OK** appuyer dessus pour faire clignoter les dizaines du jour
- +- pour apporter une modification
- **OK** appuyer dessus pour faire clignoter les unités du jour
- +- pour apporter une modification
- OK pour valider

MODE appuyer dessus pour passer à l'option suivante

#### 6.4 Réglage de l'heure

Appuyer 3 fois sur MODE, 13 :56 s'affiche alors par exemple.

- **OK** appuyer dessus pour faire clignoter les heures
- +- pour apporter une modification
- **OK** appuyer dessus pour faire clignoter les dizaines des minutes
- +- pour apporter une modification
- **OK** appuyer dessus pour faire clignoter les unités des minutes
- +- pour apporter une modification
- **OK** pour valider
- MODE appuyer dessus pour passer à l'option suivante

#### 6.5 Réglage Réception 🍫

Pendant une durée définissable (de 1 à 23 heures), les pièces sont régulées selon la <u>température confort</u> définie sur les régulateurs disponibles dans les pièces concernées.

Appuyer 4 fois sur MODE, 00 h s'affiche par ex. et la flèche pointe sur le symbole  $\sim$ ,

- **OK** appuyer dessus pour faire clignoter les heures
- +- pour apporter une modification
- OK pour valider

La flèche pointe sur le symbole 🔧 si PARTY est activé.

A expiration de la période définie, le système revient en mode de fonctionnement automatique et le programme réglé est exécuté. Réglage des heures = 00 h désactive la fonction.

La fonction se poursuit après une coupure de courant.

#### 6.6 Réglage des jours de congé

Pendant une durée définissable (de 199 jours max.), les pièces sont régulées selon la <u>température d'abaissement</u> définie sur les régulateurs disponibles dans les pièces concernées.

Appuyer 5 fois sur MODE, 0000d s'affiche par ex. et la flèche pointe sur le symbole  $\widehat{\square}$ .

- **OK** appuyer dessus pour faire clignoter les jours
- +- pour apporter une modification
- OK pour valider
- Si CONGE est activé, la flèche pointe sur 👘.

A expiration du nombre de jours défini, le système revient, à minuit le dernier jour, en mode de fonctionnement automatique et le programme réglé est exécuté.

Si par exemple 1 jour a été réglé, le système commute de nouveau en mode automatique à minuit ce jour là.

Réglage des jours = 000d désactive la fonction.

La fonction se poursuit après une coupure de courant.

e et Réglage des h La fonction se

#### 6.7 Réglage des profils horaires des pièces

Par défaut, le profil 1 est réglé pour tous les jours de la semaine pour toutes les pièces.

Pour apporter une modification :

Appuyer 6 fois MODE r1P1 s'affiche (pièce 1, programme1) et la flèche apparaît au niveau du jour correspondant.

- OK Appuyer dessus, le numéro de la pièce clignote, par ex. r1.
- +,- pour apporter une modification

**OK** Appuyer dessus, la flèche clignote au niveau du jour. +,- pour apporter une modification. La sélection des

blocs suivants est possible: lundi-vendredi, samedi-dimanche, ou tous les jours afin de régler aisément des jours identiques, par ex.

**OK** Appuyer dessus, le numéro du profil horaire clignote, par ex. P1.

- +,- pour apporter une modification.
- **OK** pour valider.
- MODE Appuyer dessus pour passer au nouveaux point du menue

## Les profils horaires suivants sont disponibles :

Profil 1: temps d'abaissement de 22 h. à 6 h.

- Profil 2:
   temps d'abaissement de 22 h. à 6 h., de 10 h. à 12 h., de 15 h. à 18 h.
- Profil 3: temps d'abaissement de 17 h. à 6 h.
- Profil 4: temps d'abaissement de 22 h. à 6 h., de 10 h. à 19 h.
- Profil 5: temps d'abaissement de 23 h. à 6 h., de 10 h. à 19 h.
- Profil 6: temps d'abaissement de 23 h. à 5 h., de 9 h. à 16 h.

## Le profil 6est modifiable.

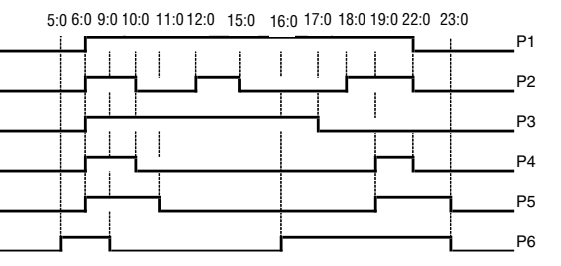

## 6. Schémas de branchement et exemples

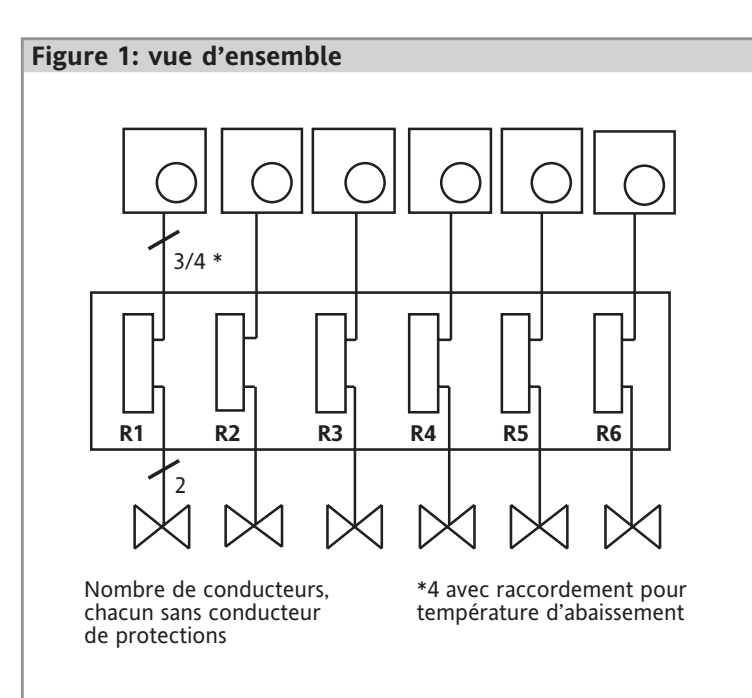

## 6.8 Réglage du profil 6

Voir ci-dessus pour le réglage par défaut du profil 6. Appuyer 7 fois MODE. 05:00 apparaît par exemple sur l'affichage.

| ОК   | Appuyer dessus, l'heure clignote, par ex. 05:00.<br>Flèche sur <sup>ᆺ</sup> (< = (début du temps Confort 1) |
|------|----------------------------------------------------------------------------------------------------|
| +,-  | pour apporter une modification                                                                              |
| ОК   | Appuyer, l'heure clignote, 09.00 par ex.<br>Flèche sur                                                      |
| +,-  | pour apporter une modification.                                                                             |
| ОК   | Appuyer dessus, l'heure clignote, 16:00 par exemple.                                                        |
|      | Flèche sur 🎠 = début du temps Confort 2                                                                     |
| +,-  | pour apporter une modification                                                                              |
| ОК   | Appuyer dessus pour que l'heure clignote, 23:00 par ex.                                                     |
|      | Flèche sur ( = début du temps d'abaissement 2                                                               |
| +,-  | pour apporter une modification.                                                                             |
| ОК   | pour valider.                                                                                               |
|      | Réglage de l'heure de 10 minutes en 10 minutes.                                                             |
| MODE | Appuyer dessus pour passer à l'état de base.                                                                |

**Indication:** le dernier temps intercalaire du jour doit servir à la réduction de la température, au plus tard à 23:50

Le premier temps intercalaire du jour doit servir au commencement du chauffage, au plus tôt à 0:00

Il n'est pas permis d'avoir une période du chauffage qui dure au delà du minuit, quand même il est permis de commencer la réduction de la température à 23 :50 et de recommencer le chauffage à 0:00

## 6.9 La fonction de RESET

Presser la pointe d'un stylo bille dans le trou au milieu du pavé de touches et appuyer simultanément sur la touche OK.

La minuterie est alors à nouveau réglée comme à la livraison (heure d'abaissement de la température de 22 h à 6 h). Régler de nouveau la minuterie si besoin est.

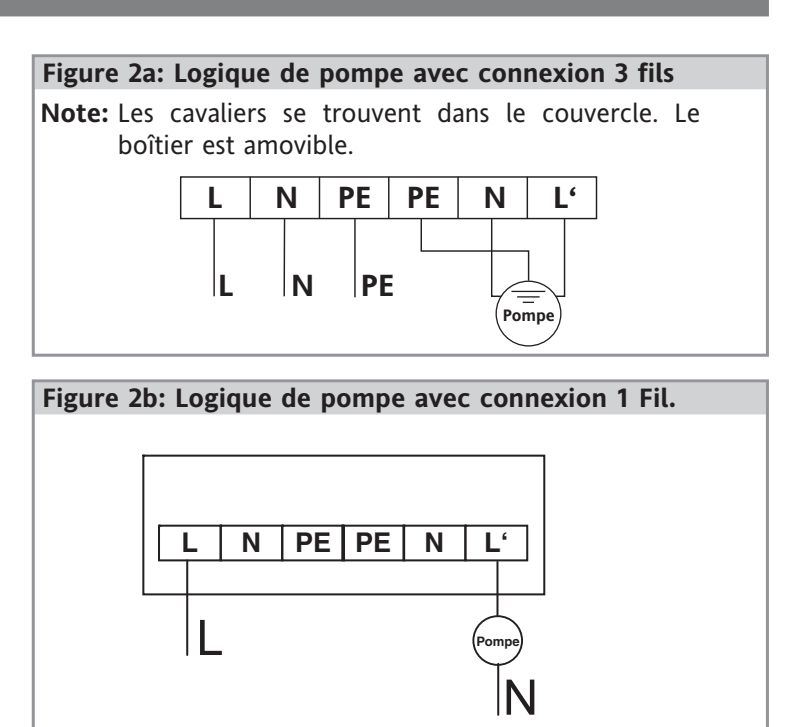

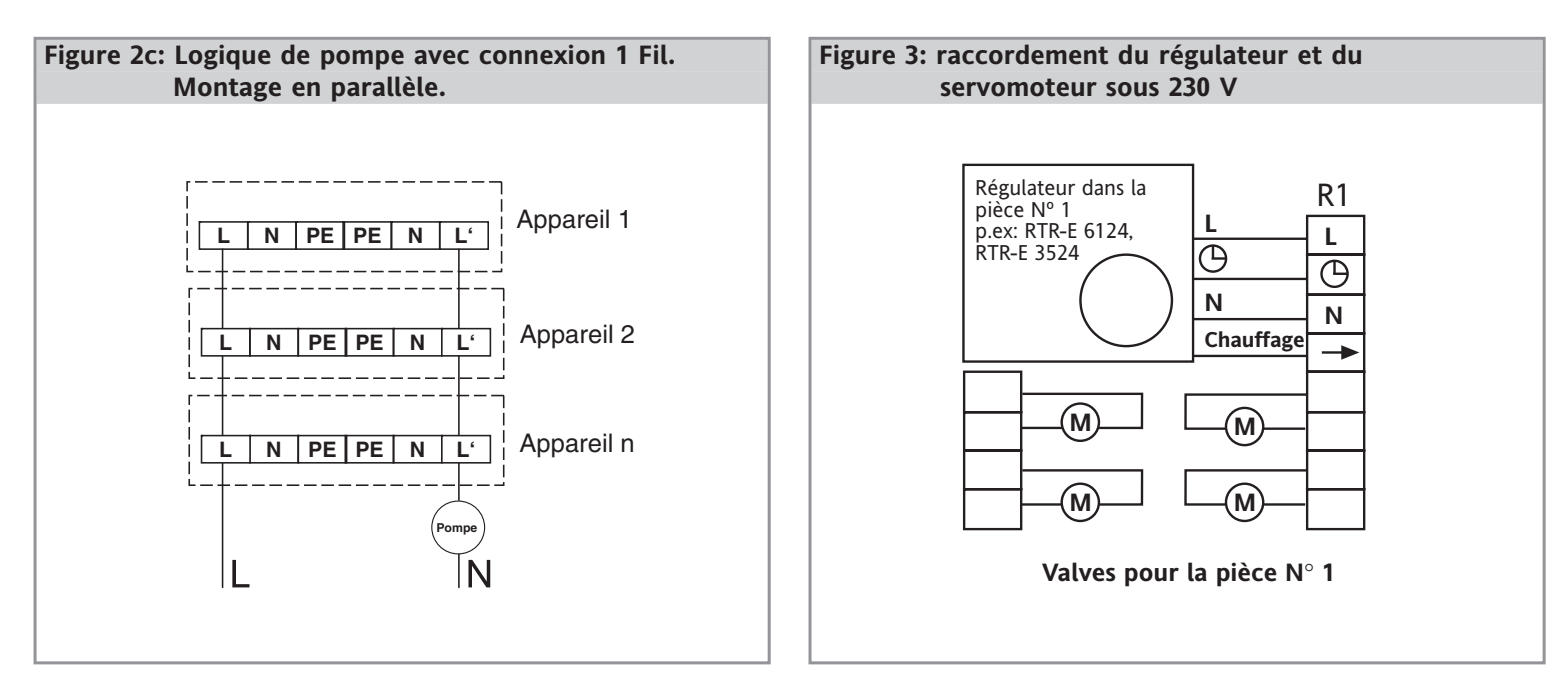

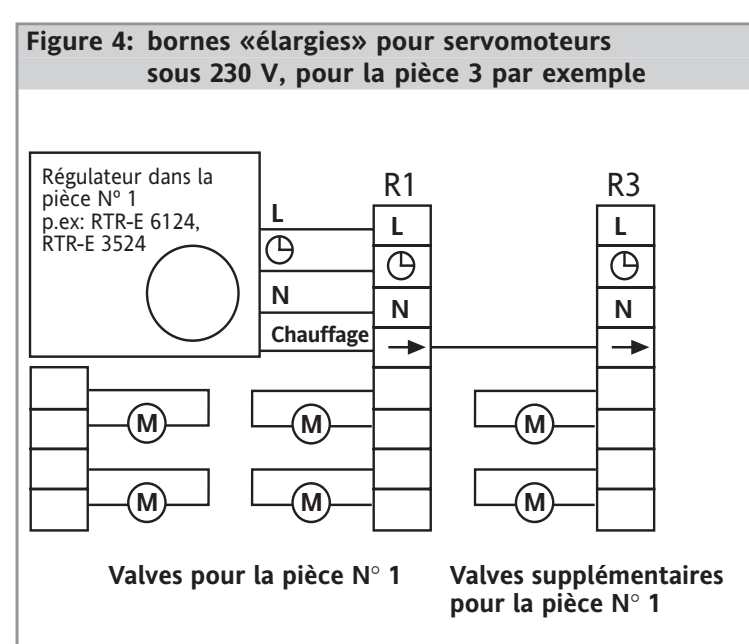

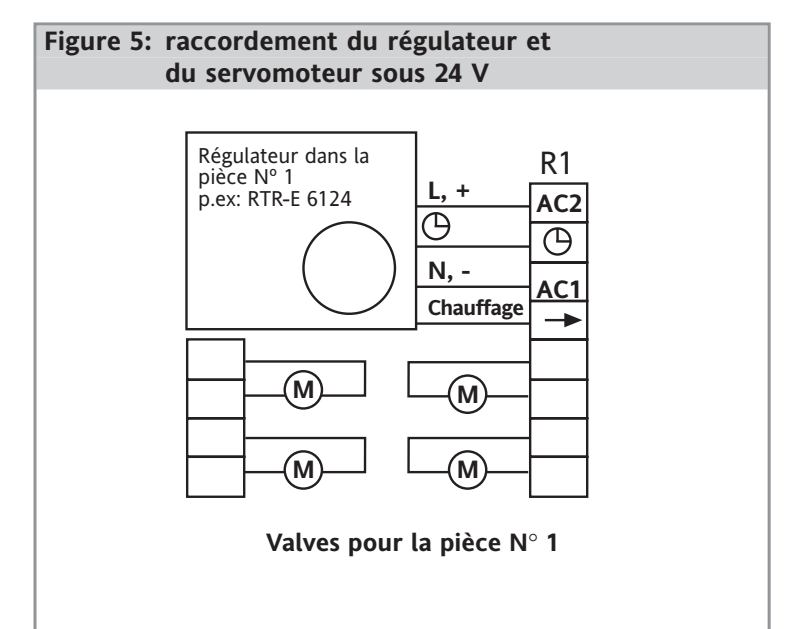

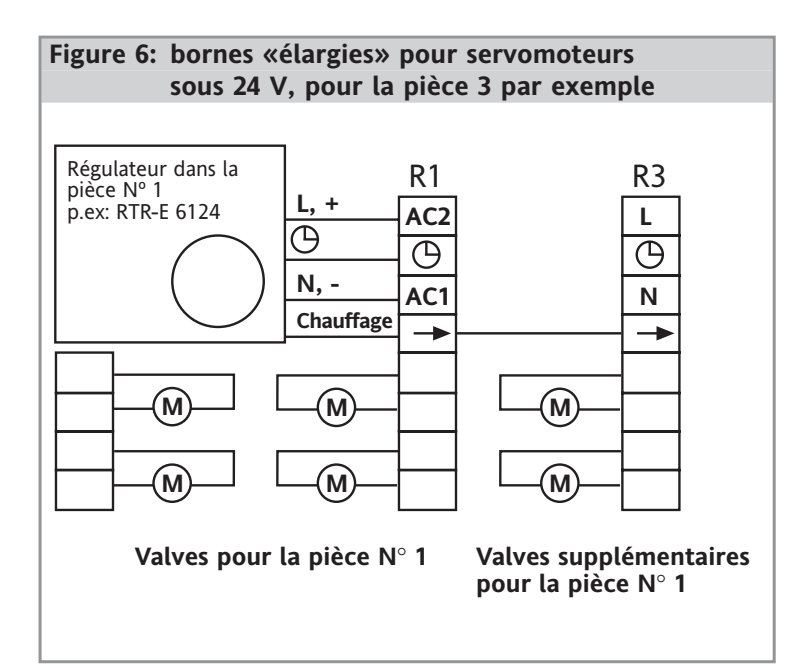